## Информационные материалы по электронному дневнику МРКО

Уважаемые ученики, родители!

Для входа в электронный дневник необходимо выполнить следующий порядок действий:

1) зайти на сайт pgu.mos.ru, если есть логин и пароль от портала госуслуг (ранее полученный Вами самостоятельно) авторизоваться, если еще нет - зарегистрироваться.

2) После авторизации на сайте нажать на панельку "Электронный дневник школьника"

3) Нажать "Получить услугу"

4) В поле "Учетная запись" выбрать "Добавить учетную запись"

5) "Название учетной записи" - задать любое имя учетной записи, например Ученик, или Родитель.

6) в Поля логин МРКО и пароль МРКО ввести выданные НАМИ логин и пароль, нажать "**Продолжить**".

7) Готово.

В случае корректного ввода вами логина и пароля ПГУ автоматически перенаправит вас на страницу электронного дневника. В случае вывода сообщения на странице дневника **"Неправильный логин или пароль"** необходимо еще раз выверить введенные Вами логин и пароль на ПГУ в разделе "Профиль", при необходимости подкорректировать. Если проблема сохраняется - обратиться в отдел информатизации для проверки правильности учетных данных пользователя.

В дальнейшем для входа в электронный дневник будет достаточно выполнить пункты 1,2,3,7.

Повторно вводить логины и пароли от дневника не потребуется. Пошаговая инструкция по входу в электронный дневник через сайт ПГУ Видеоинструкции для родителей можно посмотреть по ссылке https://mrko.mos.ru/dnevnik Смена логина/пароля в электронном дневнике осуществляется через профиль на портале государственных услуг